## PACRATS: HOW TO REGISTER ONLINE FOR NASTAR

- 1) To register go to www.nastar.com
- 2) NOTE: If you have raced NASTAR anytime since 1997 you are already in the system, To confirm you are in the database you can search by entering your last name in the search box at the top right of the page.
- 3) Click on the *Register* tab.
- 4) Enter your personal information.
- 5) Under Create or Join a Team enter the following information by using the drop down menus.

1. Family/Friends = your Pacrat team name - (eg.: Avalanche Express, Brat Chicks, etc.) Use the scroll arrow to find your team name. Or you can create/enter a new team. Note: if you are new to Pacrat and don't have a team yet enter *Pacrat Force One*, this can be changed after registration if needed.

2. Club team = "Northwest Ski Club Council". Use the scroll arrow to select "Northwest Ski Club Council" for the club team name.

**3.** Resort Team = "PACRAT". Use the scroll arrow to select "PACRAT" for the resort team name.

- 6) create a password, then read and check the waiver boxes.
- 7) Enter "GOLD" in the missing NASTAR medal box. And click the register button, You will then be given a NastarID (wright this down for use in your Pacrat Registration).